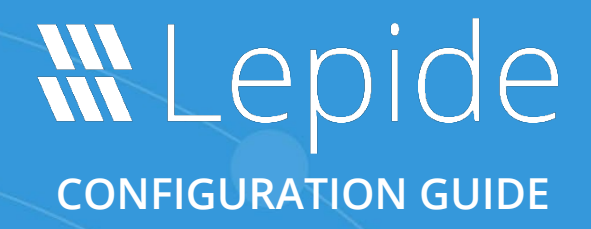

# LICENSE ACTIVATION PROCESS

## Table of Contents

| 1 | Introduction       |                              |
|---|--------------------|------------------------------|
| 2 | Activating Online  | 3                            |
| 3 | Activating Offline | 4                            |
| 4 | Support            | Error! Bookmark not defined. |
| 5 | Trademarks         | Error! Bookmark not defined. |

## 1 Introduction

The license activation process has been simplified in the latest version of Lepide Data Security Platform. You will be provided with a License ID and a Password in an email as soon as the Sales Representative from Lepide registers you on the management portal. There are two methods of activating your licenses:

- Activating Online
- Activating Offline

# 2 Activating Online

Once you have the credentials, please follow the below steps:

- 1. Go to the Licensing information page, click on **Update License**.
- 2. Now select Activate Online and enter the Licensing ID and Password and hit Update License.

|                    |          | x              |
|--------------------|----------|----------------|
| Activation         |          |                |
| Activate Online    |          |                |
| O Activate Offline |          |                |
| License ID:        | 63493198 |                |
| Password:          | •••••    |                |
|                    |          | Update License |
|                    |          |                |
| Response:          |          |                |
|                    |          |                |
|                    |          |                |
|                    |          |                |
|                    |          |                |
|                    |          |                |

Figure 1: Activate Online

- 3. Once you click on **Update License** it will show up a pop-up saying, **License information updated successfully**. Click OK.
- 4. Once you click **OK**, the solution will ask you to restart. Select **Yes**.
- 5. Once you restart the software, you will see the column **License Type** is changed to the mode of license you have opted for. This shows your license is active now.

## 3 Activating Offline

20.00

This mode is helpful in activating the license when you don't have an active internet connection on the machine where Lepide Data Security Platform is installed.

- 1. Go to the Licensing information page, click on **Update License**.
- 2. Now select Activate Offline and enter the Licensing ID and Password and hit Generate Request.

| Component                         | Licens |                      |  |
|-----------------------------------|--------|----------------------|--|
| Active Directory & Group Policy   | Subset | Activation           |  |
| Exchange Server                   | Subsci | Activation           |  |
| Exchange Online Server            | Subsc  |                      |  |
| User Password Expiration Reminder | Subsc  | Activate Online      |  |
| Active Directory Cleaner          | Subsc  | 0                    |  |
| File Server                       | Subsci | Activate Offline     |  |
| SharePoint Server                 | Subsc  |                      |  |
| SharePoint Online                 | Subsc  | License ID: 63490898 |  |
| SQL Server                        | Subsc  | Deservered Anna Anna |  |
| Update License Contact Us         |        | Response:            |  |

#### Figure 2: Activate Offline

3. You will get a pop-up saying License request file generated successfully at: Your Desktop. Just press OK.

- 4. Now you have two options, either send the file to <u>sales@lepide.com</u> and wait for the activation file. Or, you can activate the licenses yourself. For that, please open the license request file in a notepad and copy the whole content.
- 5. Go to a machine which has the internet access and open this url: https://secure.softwarekey.com/solo/customers/ManualRequest.aspx
- 6. You will get the following page:

| LICENSE PORTAL                                                                                                    |                                                                                   |  |  |
|----------------------------------------------------------------------------------------------------|-----------------------------------------------------------------------------------|--|--|
| cense Portal Home » Manual Request                                                                                                    |                                                                                   |  |  |
| Ianual Request                                                                                                    |                                                                                   |  |  |
| nis page may be used for processing manual requests, including activa<br>necks. Please use the appropriate method of posting the request to ret | tion, deactivation, and license refreshing and status<br>rieve a response.        |  |  |
| Copy and Paste Request                                                                                                    | Upload Request File                                                               |  |  |
| Please copy the request from the application, right-click in the text                                                                           | Please select the file you wish to upload below                                   |  |  |
| box below and click paste, then click the submit button below.<br>Please paste the contents of the request<br>here.                             | and click the submit button.    Choose File No file chosen   Image: Submit Submit |  |  |

Figure 3: License Portal: Request

You have two options now:

- Either paste the content of the license request file into the **Copy and Paste Request** Pane and click **Submit**.
- Or, you can simply upload the file in the Upload Request File pane.

7. Once you click on **Submit**, you will be re-directed to the following page:

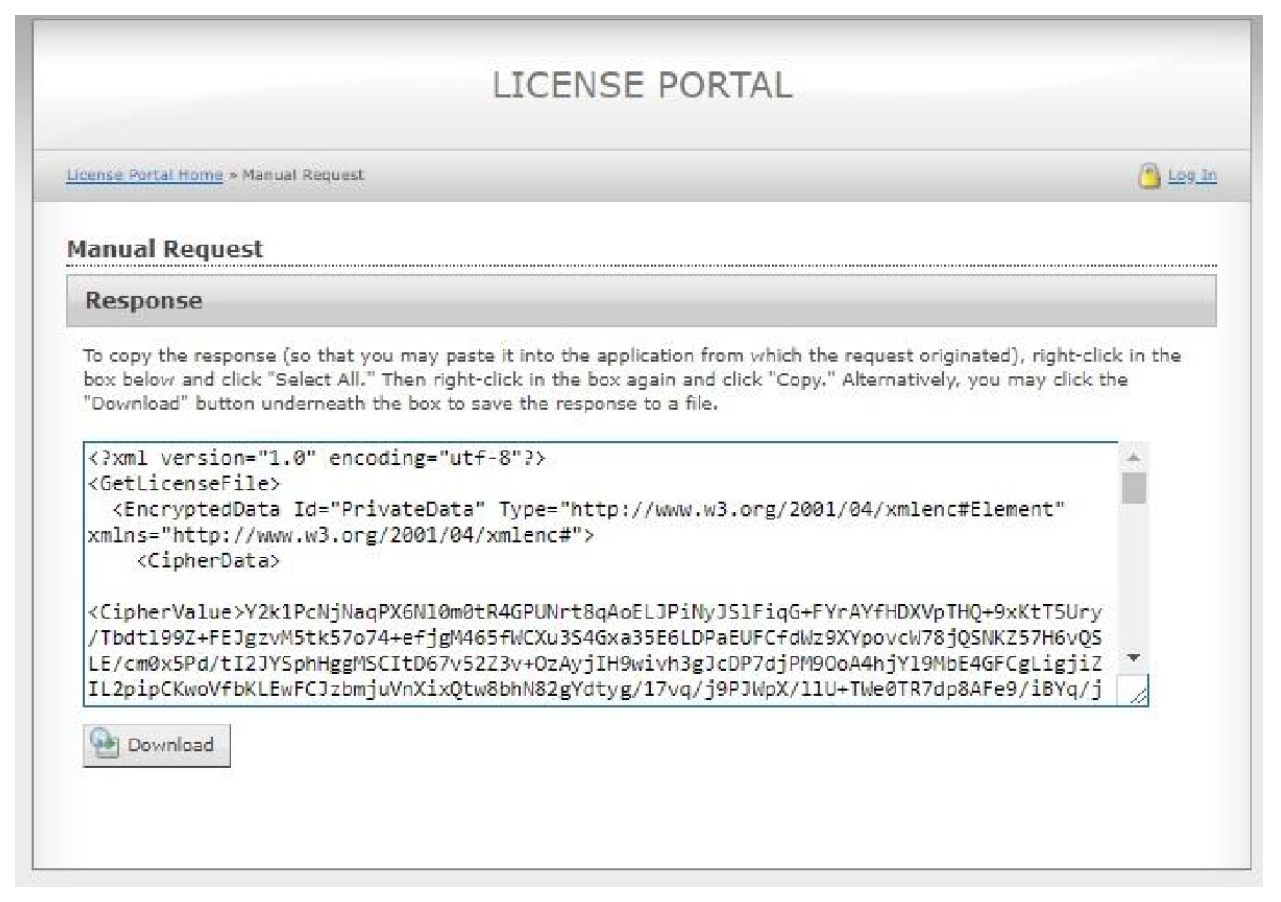

Figure 4: License Portal: Response

- 8. Copy the text from the **Response** pane of this page, or you can download this content in a file, which you can transport to the Lepide machine and copy the contents. Now paste these contents in the **Response** pane of the solution and hit **Activate**.
- 9. You will be presented with the screen saying License Information updated Successfully.
- 10. Once you click **OK**, you will be asked to restart the software. Please click **Yes**.
- 11. Once you restart the software, you will see the column **License Type** has changed to the mode of license you have opted for. This shows your license is active now.

License Information

0

This software is licensed to : ALBERT (MILLER AND CO.)

| Component                         | License Type | Valid for           | Valid Until | Support Valid Until    |
|-----------------------------------|--------------|---------------------|-------------|------------------------|
| Active Directory & Group Policy   | Perpetual    | 110 Enabled User(s) | N/A         | 26/02/2018 11:59:59 PM |
| Exchange Server                   | Perpetual    | 110 Enabled User(s) | N/A         | 26/02/2018 11:59:59 PM |
| Exchange Online Server            | Perpetual    | 110 Mailbox(es)     | N/A         | 26/02/2018 11:59:59 PM |
| User Password Expiration Reminder | Perpetual    | 110 Enabled User(s) | N/A         | 26/02/2018 11:59:59 PM |
| Active Directory Cleaner          | Perpetual    | 110 Enabled User(s) | N/A         | 26/02/2018 11:59:59 PM |
| File Server                       | Perpetual    | 110 File Server(s)  | N/A         | 26/02/2018 11:59:59 PM |
| SharePoint Server                 | Perpetual    | 110 Server(s)       | N/A         | 26/02/2018 11:59:59 PM |
| SharePoint Online                 | Perpetual    | 110 Enabled User(s) | N/A         | 26/02/2018 11:59:59 PM |
| SOL Server                        | Perpetual    | 110 SQL Server(s)   | N/A         | 26/02/2018 11:59:59 PM |

Contact Us Update License

Figure 5: License Information

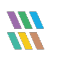

# 4 Support

If you are facing any issues whilst installing, configuring or using the solution, you can connect with our team using the below contact information.

## **Product Experts**

USA/Canada: +1(0)-800-814-0578 UK/Europe: +44 (0) -208-099-5403 Rest of the World: +91 (0) -991-004-9028

## **Technical Gurus**

USA/Canada: +1(0)-800-814-0578 UK/Europe: +44 (0) -208-099-5403 Rest of the World: +91(0)-991-085-4291

Alternatively, visit <u>https://www.lepide.com/contactus.html</u> to chat live with our team. You can also email your queries to the following addresses:

sales@lepide.com

support@lepide.com

To read more about the solution, visit https://www.lepide.com/data-security-platform/.

## 5 Trademarks

Lepide Data Security Platform, Lepide Data Security Platform App, Lepide Data Security Platform App Server, Lepide Data Security Platform (Web Console), Lepide Data Security Platform Logon/Logoff Audit Module, Lepide Data Security Platform for Active Directory, Lepide Data Security Platform for Group Policy Object, Lepide Data Security Platform for Exchange Server, Lepide Data Security Platform for SQL Server, Lepide Data Security Platform SharePoint, Lepide Object Restore Wizard, Lepide Active Directory Cleaner, Lepide User Password Expiration Reminder, and LiveFeed are registered trademarks of Lepide Software Pvt Ltd.

All other brand names, product names, logos, registered marks, service marks and trademarks (except above of Lepide Software Pvt. Ltd.) appearing in this document are the sole property of their respective owners. These are purely used for informational purposes only.

Microsoft®, Active Directory®, Group Policy Object®, Exchange Server®, Exchange Online®, SharePoint®, and SQL Server® are either registered trademarks or trademarks of Microsoft Corporation in the United States and/or other countries.

NetApp® is a trademark of NetApp, Inc., registered in the U.S. and/or other countries.

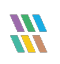